## **Technicolor TG582n**

- Establish a connection between the device and the router via network cable or Wi-Fi
- Open your web browser and type the default IP Address 192.168.1.254 in the address bar
- Click Home Network on left Menu. Then, Click Wireless Name (WLAN) on the right hand side

| Technicolor TG582n                                                                                              | technicolo                                                                                                    |
|----------------------------------------------------------------------------------------------------|----------------------------------------------------------------------------------------------------|
| Your DSL connection is<br>check your documental                                                                 | down. Verify that your Technicolor Gateway is correctly connected to your phone line. If the problem persists, ion. |
| Home<br>Technicolor Gateway<br>Broadband Connection<br>Toolbox<br>Home Network<br>Devices<br>Interfaces<br>Help | Home > Home Network                                                                                                 |
|                                                                                                    |                                                                                                    |

• In Wireless Access Point page click configure on the top right corner

| Your DSL connection is<br>check your documenta                                 | down. Verify tha<br>tion.                            | t your Technicolor Gateway is                                                                                                    | correctly connected to your pho                                | one line. If the problem persists, |
|--------------------------------------------------------------------------------|------------------------------------------------------|----------------------------------------------------------------------------------------------------|----------------------------------------------------------------|------------------------------------|
| $\sim$                                                                         | Home > Home Network > Interfaces > WLAN: TNCAP93B9A5 |                                                                                                    | CAP93B9A5                                                      | Overview   Details Configur        |
| Home<br>Technicolor Gateway<br>Broadband Connection<br>Toolbox<br>Home Network | 2                                                    | Wireless Access Po<br>Configuration<br>WLAN Enable:<br>Interface Enabled:<br>Power Reduction Enabled<br>Physical Address:<br>Whendy Mercel (CED) | int - TNCAP93B9A5<br>Yes<br>Yes<br>d: Yes<br>a4:b1:e9:93:b9:a5 | Û                                  |
| Devices<br>Interfaces<br>Help                                                  |                                                      | Network Name (SSID):<br>Interface Type:<br>Actual Speed [Mbps]:                                                                                  | 802.11b/g/n<br>130                                             |                                    |
|                                                                                |                                                      | Bano:     Security     WPS Enabled:     Allow New Devices:     Security Mode:                                                                    | Yes<br>New stations are allowed (auto<br>WPA-PSK               | matically)                         |
|                                                                                | Pick a task<br>Generate Q                            | R code image                                                                                                    |                                                                |                                    |

- Make sure Interface is enabled then type Wi-Fi name in Network Name (SSID)
- Scroll down to Security and choose WPA2-PSK as Security Mode
- Type wireless Password in WPA-PSK Encryption Key then click Apply to save configuration (safest passwords are long and contain at least 8 digits of mixed letters, numbers, and symbols)

| Technicolor TG582n                                                                                                    |                                                                                                    |                                                                                                    | technicolor                   |
|----------------------------------------------------------------------------------------------------|----------------------------------------------------------------------------------------------------|----------------------------------------------------------------------------------------------------|-------------------------------|
| Your DSL connection is<br>check your documental                                                                                          | down. Verify that your Technicolor Gateway is c                                                                                                    | orrectly connected to your phone line                                                                                                    | e. If the problem persists,   |
| Check your documental<br>Home<br>Technicolor Gateway<br>Broadband Connection<br>Toolbox<br>Home Network<br>Devices<br>Interfaces<br>Help | tion.  Home > Home Network > Interfaces > WLAN: TNO  Wireless Access Poi  Configuration WLAN Enable: Interface Enabled: Power Reduction Enabled Physical Address: Network Name (SSID): Actual Speed [Mbps]: Band: Channel Selection: Region: Channel: Allow multicast from Broadband Network: Security WPS Enabled: Broadcast Network Name Allow New Devices: Security Mode: | AP93B9A5 O<br>nt - TNCAP93B9A5<br>V<br>a4:b1:e9:93:b9:a5<br>TNCAP93B9A5<br>130<br>2.4GHz<br>Automatic<br>USA<br>6<br>V<br>New stations are allowed (automatically)<br>WPA2-PSK | verview   Details   Configure |
|                                                                                                    | WPA-PSK Encryption Key:                                                                                                    |                                                                                                    | Cancel                        |
|                                                                                                    | Pick a task<br>Generate QR code image                                                                                                    |                                                                                                    |                               |